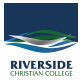

<u>Knowledgebase</u> > <u>Mail</u> > <u>How to Set an Out of Office Message on a Shared Mailbox</u>

## How to Set an Out of Office Message on a Shared Mailbox

Andrew Storrs - 2020-04-03 - Mail

## Email: How to Set an Out of Office Message on a Shared Mailbox

Here are instructions for setting an out of office message on a departmental shared mailbox.

- 1. Log in to your personal Office 365 account at www.office.com.
- 2. Enter your Network ID and password to sign in to your account.
- 3. Click on Inbox.
- 4. In the upper right hand corner, click on the icon next to your name.

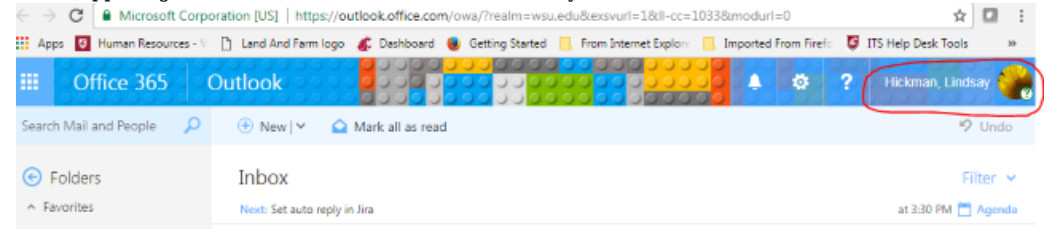

5. This should open a drop down window where you can select the option to Open another Mailbox

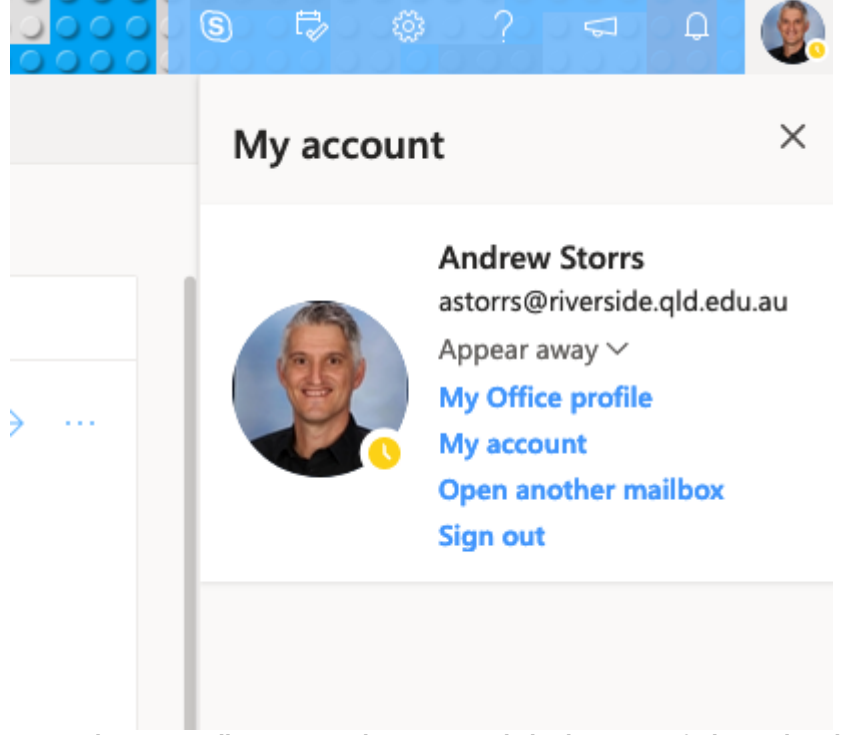

6. Type in the exact mailbox name or choose to search the directory to find your shared mailbox.

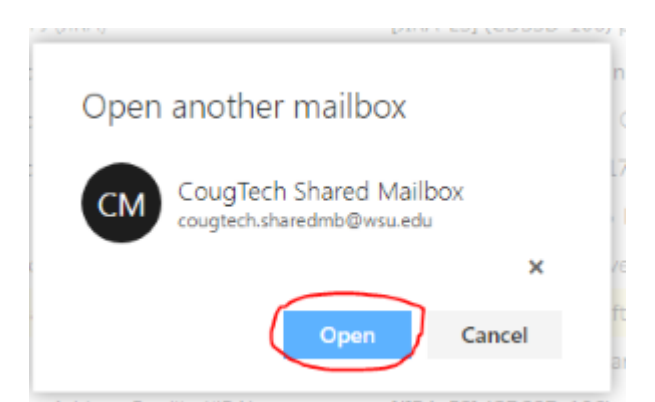

7. Once you click **Open**, you should see a new browser window open and you will now be looking at the Inbox for the shared mailbox.

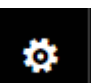

8. Now you are able to click on the **Language** icon in the upper right hand corner of the window and type Auto to allow you to select **Automatic Replies**.

|        | 🗟 🕲 ? 🖘 🗘 (AS)    |
|--------|-------------------|
|        | Settings ×        |
| Ĵ 1∨ ± | autom $\times$    |
|        | Automatic replies |
|        |                   |
|        |                   |
|        |                   |
|        |                   |
|        |                   |
|        |                   |

9. You are now able to draft the out of office message for this mailbox. Be sure to click **Ok** to save your changes once you are finished.

| √ок ×                                                                                                    | Cancel                                      |                     |                             |                               |
|----------------------------------------------------------------------------------------------------|---------------------------------------------|---------------------|-----------------------------|-------------------------------|
| Automatio                                                                                                    | c replies                                   |                     |                             |                               |
| Create automatic r<br>continue until you                                                                                                    | reply (Out of Office) messa<br>turn it off. | iges here. You car  | set your reply to start at  | a specific time, or set it to |
| O Don't send aut                                                                                                    | tomatic replies                             |                     |                             |                               |
| <ul> <li>Send automati</li> </ul>                                                                                                    | ic replies                                  |                     |                             |                               |
| ✓ Send repl                                                                                                    | ies only during this time pe                | boire               |                             |                               |
| Start time                                                                                                    | Fri 12/22/2017                              | 9:00 AM 👻           |                             |                               |
| End time                                                                                                    | Tue 1/2/2018                                | 8.00 AM 👻           |                             |                               |
| Block                                                                                                    | my calendar for this perior                 | d                   |                             |                               |
| Autor                                                                                                    | matically decline new invita                | tions for events th | at occur during this period | d                             |
| Decision - Decision - | ne and cancel my meetings                   | during this parin   |                             |                               |
|                                                                                                    | ne ono concernity meetings                  | oung inspire        | -                           |                               |
| Send a reply o                                                                                                    | once to each sender inside                  | my organization     | with the following messa    | ges                           |
| BI                                                                                                    | U AA A A                                    | A := := 3           | <del>.</del> <del>.</del> . |                               |
|                                                                                                    | × . A A                                     |                     |                             |                               |
| This mailb                                                                                                    | ox will be unmonitore                       | ed until Januar     | y 2 at 0800.                |                               |
|                                                                                                    |                                             |                     |                             |                               |
|                                                                                                    |                                             |                     |                             |                               |
|                                                                                                    |                                             |                     |                             |                               |
|                                                                                                    |                                             |                     |                             |                               |
|                                                                                                    |                                             |                     |                             |                               |
| Send auto                                                                                                    | omatic reply messages to se                 | enders outside my   | organization                |                               |
|                                                                                                    |                                             |                     |                             |                               |
|                                                                                                    |                                             |                     |                             |                               |
|                                                                                                    |                                             |                     |                             |                               |